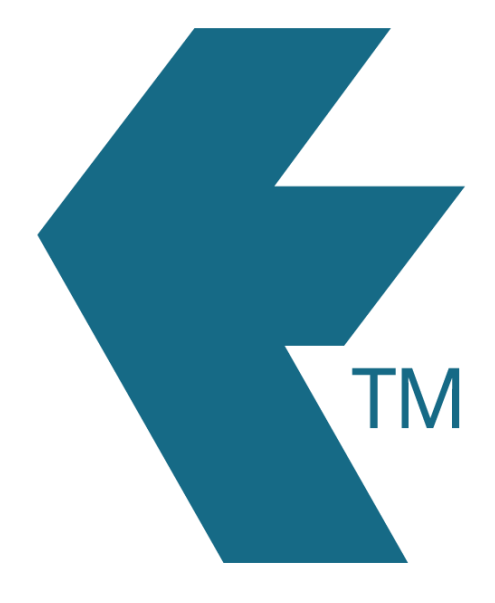

## Exporting time-sheets from TimeDock into Gusto

Last updated – Jul 2, 2024 at 11:00AM

Web: Email: International: Local phone: https://timedock.com info@timedock.com (+64) 9 444 1384 (09) 444 1384 Note: Before exporting to Gusto first make sure that the *Payroll ID* for each of your employees in TimeDock is populated with the *last four digits of their Social Security Number*, and that their full name matches between TimeDock and Gusto.

## Export timesheet file from TimeDock

- 1. Login to your TimeDock account and navigate to *Export*.
- 2. Choose *Gusto* from the list of export formats.
- 3. Select your timesheet date range by modifying the *From* and *To* filters. You can also choose a different rounding option or filter the exported timesheets by a specific department.
- 4. Choose a source to map to *Job Title* within Gusto.
- 5. Choose if you want to create automatic break deductions by changing the settings in the *Break Deductions* box.
- 6. Click *Download File* to save the timesheet file to your computer.

## Import timesheet file into Gusto

- 1. Login to your Gusto account and navigate to *Pay > Run payroll*.
- 2. Select a payroll that needs to be run.
- 3. Above the Actions column on the right, click *Import payroll data* when running payroll.

## See also

• Gusto: Upload a spreadsheet or CSV to run payroll